Описание программы опроса и отображения данных "nVega (b)"

#### СОДЕРЖАНИЕ

| Описание программы опроса и отображения данных "nVega (b)" | 1        |
|------------------------------------------------------------|----------|
| Подготовка к работе                                        | 3        |
| Установка программы "nVega (b)".                           | 3        |
| Установка драйвера адаптера "USB"                          | 5        |
| - Windows XP, Vista и Win7                                 | 6        |
| - Windows 98 SE                                            | 9        |
| Запуск программы "nVega (b)"                               | 10       |
| Окно «BEI A-N»                                             | 10       |
|                                                            | 10       |
| выоброчный опрос корректора вст А-М                        | 10       |
| Чтение программируемых параметров корректора ВЕГА-N        | 11       |
| Чтение ланных из "УПИ-2MB"                                 | 12       |
|                                                            |          |
| Соединение модем                                           | 12       |
| Сброс соединения модема                                    | 13       |
|                                                            |          |
| Редактор телефонов                                         | 13       |
| Установки                                                  | 13       |
| Отчет                                                      | 13       |
|                                                            |          |
| Загрузка данных из файла "*.prb"                           | 14       |
| MOC.                                                       |          |
| Контроль модема                                            | 14       |
|                                                            |          |
| Выход из окна "ВЕГА-N"                                     | 15       |
| Просмотр данных в окне "КОРРЕКТОР"                         | 16       |
| Набор пароля перед коррекцией параметров                   | 17       |
| Отчет                                                      | 17       |
|                                                            | 17       |
| Загрузка данных из файла "*.prb"                           | 17       |
|                                                            | 10       |
| DEXOD US OKHA OTIFOC DEI A-N                               | 10<br>10 |
|                                                            | 18<br>10 |
| Пункт меню печать                                          | 19       |
| Пункт меню НАСТРОИКА ПЕЧАТИ                                | 19       |
|                                                            | 20       |
| Пункт меню ПРОСМОТР С УСТАНОВКАМИ                          | 20       |
| Пункт меню ПЕЧАТЬ                                          |          |
| Пункт меню "Просмотр"                                      |          |
|                                                            |          |
| ПРИЛОЖЕНИЯ                                                 |          |
| Приложение 1                                               |          |
| Приложение 2                                               | 23       |

# Подготовка к работе

#### <u>Установка программы "nVega (b)".</u>

1. Запустить файл Setup\_nVega\_B.exe. Дождаться окончания подготовки к инсталляции.

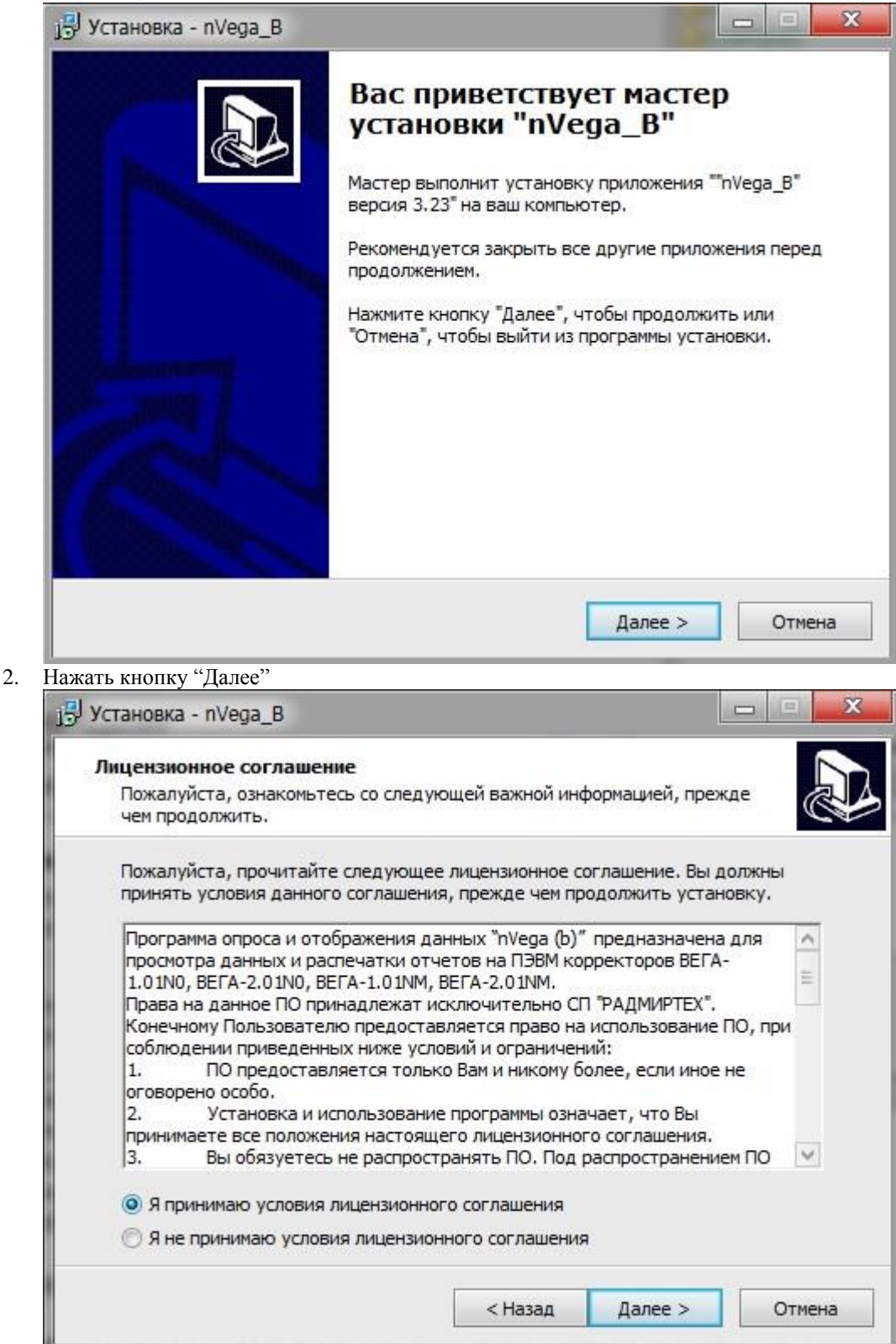

3. Ознакомиться с лицензионным соглашении и при согласии нажать кнопку "Далее"

| аммы?                                 |
|---------------------------------------|
| папке меню Пуск.<br>пе выбрать другую |
| Обзор                                 |
|                                       |
|                                       |

4. Указать каталог, в который будет установлена программа, нажать кнопку "Дальше".

| Установка - nVega_B                                                      |                                                                       |                               |
|--------------------------------------------------------------------------|-----------------------------------------------------------------------|-------------------------------|
| Все готово к установке<br>Мастер готов начать установку п<br>компьютере. | приложения "nVega_B" на ва                                            | шем                           |
| Нажмите кнопку "Установить", ч<br>хотите просмотреть или изменит         | тобы продолжить <mark>у</mark> становку<br>ь параметры, нажмите кнопн | г, или если вы<br>ку "Назад". |
| Место назначения:<br>C:\nVega_B                                          |                                                                       | ^                             |
| Папка меню Пуск:<br>nBEГA (b)                                            |                                                                       |                               |
|                                                                          |                                                                       |                               |
| ¢                                                                        |                                                                       | > ×                           |
|                                                                          | < Назад Устан                                                         | ювить Отмена                  |

Если на компьютере не один логический диск, установите программу на диск без "OC", например, "C:\nVega\_B"

5. Выбрать папку меню пуск и нажать кнопку "Установить".

6. Завершение установки программы "nVega\_B",

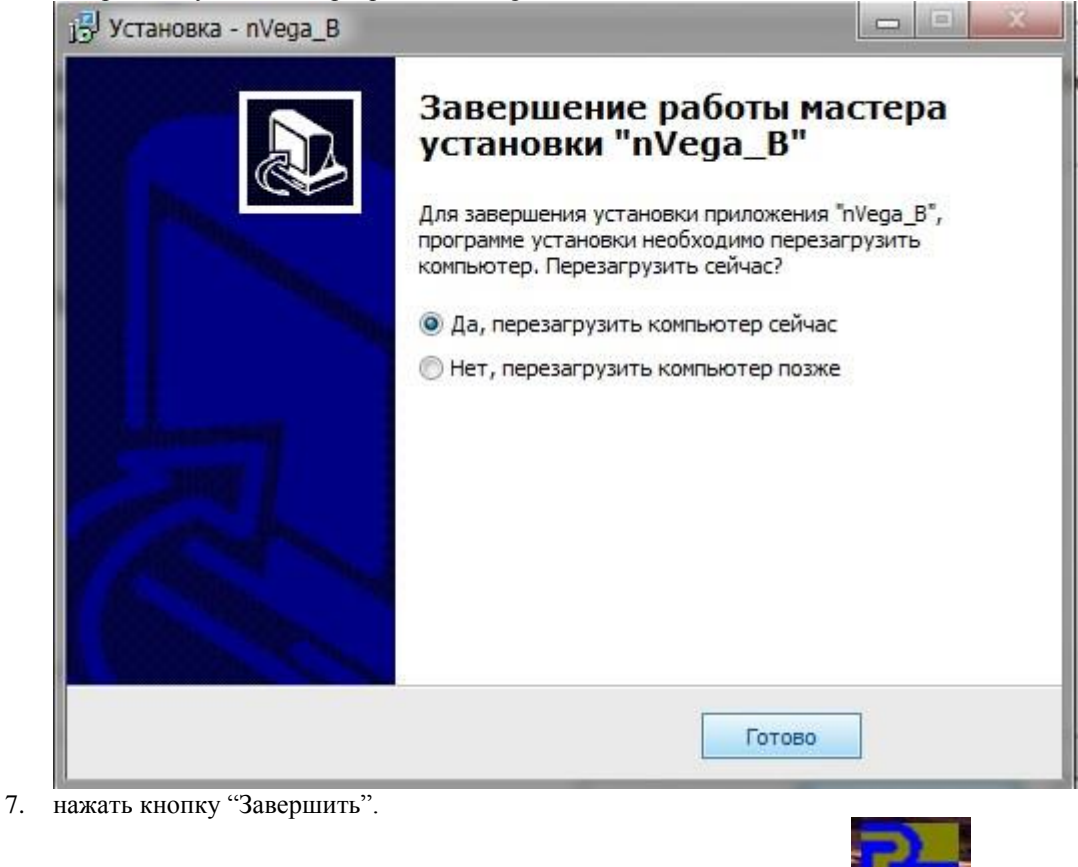

8. В результате установки программы на рабочем столе появится ярлык

#### Установка драйвера адаптера "USB".

Для установки драйвера на компьютер следует запустить файл соответствующий вашей операционной системе:

2.

Windows XP, Vista u Win7
1. Запустить файл "CP210x\_VCP\_Win\_XP\_S2K3\_Vista\_7.exe". Дождаться окончания подготовки к инсталляции.

| Welcon         Laborat         XP/200:         The Insta         VCP Driv         your con                                                                                                    | ne to the In<br>tories CP2<br>3 Server/Vi<br>allShield Wiz<br>/ers for Wind<br>puter. To co | nstallSh<br>210x VC<br>/ista/7 v<br>izard will<br>dows XP<br>continue,<br>continue,<br>Back | hield Wi<br>P Drivel<br>v6.4<br>Copy Sili<br>2/2003 Se<br>click Nex<br>Ne<br>Ne<br>XP/2003 | izard for S<br>irs for Win<br>icon Labora<br>erver/Vista/<br>at.      | Silicon<br>Idows<br>atories CP210<br>7 v6.4 onto<br>Cancel |
|----------------------------------------------------------------------------------------------------|---------------------------------------------------------------------------------------------|---------------------------------------------------------------------------------------------|--------------------------------------------------------------------------------------------|-----------------------------------------------------------------------|------------------------------------------------------------|
| ать кнопку "Next>"<br>on Laboratories CP210× VCP Drivers for<br>icense Agreement<br>Please read the following license agreement c.<br>END-USER LICENSE AGREEMENT<br>IMPORTANT: READ CAREFULLY                                                                                                    | Windows                                                                                     | Back<br>2000/2                                                                              | Ne<br>XP/2003                                                                              | ext><br>3 Server/                                                     | Cancel                                                     |
| Please read the following license agreement c<br>END-USER LICENSE AGREEMENT<br>IMPORTANT: READ CAREFULLY                                                                                                    | n a n fa alla                                                                               |                                                                                             |                                                                                            |                                                                       |                                                            |
| IMPONTANT. NEAD CAREFULLT                                                                                                    | areruny.                                                                                    |                                                                                             |                                                                                            | V                                                                     |                                                            |
| SILICON LABORATORIES INC., SILICON LA<br>SILICON LABORATORIES INC., SILICON LA<br>LTD., AND THEIR AFFILIATES (COLLECTIV<br>DEVELOPED CERTAIN MATERIALS (E.G., I<br>EMBEDDABLE CODE, DLLs, SOFTWARE/C<br>THIRD PARTY PROPRIETARY MATERIAL)<br>MAY USE IN CONJUNCTION WITH SILICON<br>THE LICENSED MATERIALS IS SUBJECT T | BORATORI<br>ELY, "SILIC<br>DEVELOPM<br>COMPUTER<br>("LICENSEI<br>LABS' MCI<br>O THIS ENI    | NES INT<br>CON LAE<br>MENT TO<br>PROGE<br>D MATE<br>CU PROD<br>ND-USEF                      | ERNATIO<br>BS'') HAV<br>DOLS, EX<br>RAMS AN<br>ERIALS'')<br>DUCTS.<br>R LICENS             | ONAL PTE<br>/E<br>KAMPLE CI<br>ND OTHER<br>) THAT YO<br>ANY USE<br>SE | ODE,<br>}<br>U<br>OF                                       |
| ● I accept the terms of the license agreement                                                                                                    | it                                                                                          |                                                                                             |                                                                                            | F                                                                     | Print                                                      |
| O I do not accept the terms of the license ag                                                                                                    | reement                                                                                     |                                                                                             |                                                                                            | -                                                                     |                                                            |
| allShield                                                                                                    |                                                                                             |                                                                                             |                                                                                            |                                                                       |                                                            |
|                                                                                                    |                                                                                             |                                                                                             |                                                                                            |                                                                       |                                                            |

| Cł     | oose Destination Location Select folder where setup will install files.                                                        |
|--------|----------------------------------------------------------------------------------------------------|
| ;      | Setup will install Silicon Laboratories CP210x VCP Drivers for Windows XP/2003 Server/Vista/7<br>/6.4 in the following folder. |
| i<br>i | Fo install to this folder, click Next. To install to a different folder, click Browse and select another older.                |
|        |                                                                                                    |
|        |                                                                                                    |
| 9      | Destination Folder                                                                                                    |
|        | Destination Folder<br>c:\SiLabs\MCU\CP210x\Windows_XP_S2K3_Vista_7_2 Browse                                                    |
| nstal  | Destination Folder<br>c:\SiLabs\MCU\CP210x\Windows_XP_S2K3_Vista_7_2 Browse<br>Shield                                          |

|                                                               | $13_v 13ta(), 1a$   | Karb Khonky      | ПСЛО              |
|---------------------------------------------------------------|---------------------|------------------|-------------------|
| Silicon Laboratories CP210x VCP Drivers for Win               | dows XP/200         | 3 Server/Vista   | /7 - InstallShi 🗙 |
| Ready to Install the Program                                  |                     |                  |                   |
| The wizard is ready to begin installation.                    |                     |                  |                   |
| Click Install to begin the installation.                      |                     |                  |                   |
| If you want to review or change any of your installat wizard. | ion settings, click | Back. Click Canc | el to exit the    |
|                                                               |                     |                  |                   |
|                                                               |                     |                  |                   |
|                                                               |                     |                  |                   |
|                                                               |                     |                  |                   |
|                                                               |                     |                  |                   |
|                                                               |                     |                  |                   |
|                                                               |                     |                  |                   |
|                                                               |                     |                  |                   |
| InstallShield                                                 |                     |                  |                   |
|                                                               | < Back              | Install          | Cancel            |

| Далее нажать кнопку "Install"<br>Silicon Laboratories CP210x VG | CP Drivers for Windows XP/2003 Server/Vista/7 - InstallShield                                                                                                    |
|-----------------------------------------------------------------|----------------------------------------------------------------------------------------------------|
| EM I                                                            | InstallShield Wizard Complete                                                                                                    |
|                                                                 | The InstallShield Wizard has successfully copied the Silicon<br>Laboratories CP210x VCP Drivers for Windows XP/2003<br>Server/Vista/7 v6.4 to your hard drive. The driver installer listed<br>below should be executed in order to install drivers or update an<br>existing driver. |
|                                                                 | Click Finish to complete the Silicon Laboratories CP210x VCP<br>Drivers for Windows XP/2003 Server/Vista/7 v6.4 setup.                                                                                                    |
|                                                                 | < Back Finish Cancel                                                                                                    |
| ·····································                           | con Laboratories CP210x USB to UART Bridge Driver Installer                                                                                                    |
| ÷                                                               | Silicon Laboratories<br>Silicon Laboratories CP210x USB to UART Bridge                                                                                                    |
|                                                                 | Driver Version 6.4                                                                                                    |
| нажать кнопку "Finish"                                          | Install Cancel                                                                                                    |
|                                                                 | Success                                                                                                    |
|                                                                 | Installation completed successfully                                                                                                    |
| лалее нажать кнопку "Install"                                   | ок и "ОК".                                                                                                    |

8. Подключить к "USB" разъему компьютера адаптер "USB-УПИ".

9. В диспетчере устройств в закладке "Порты (COM и LPT)", должен определить новый порт "Silicon Labs CP210x USB to UART Bridge (COM..)"

| Диспетчер устройств                                     |  |
|---------------------------------------------------------|--|
| онсоль Действие Вид Справка                             |  |
|                                                         |  |
| 🖳 RTX-SCV                                               |  |
| 🕀 🥝 DVD и CD-ROM дисководы                              |  |
| 🕀 📹 IDE АТА/АТАРІ контроллеры                           |  |
| 🕀 😼 Видеоадаптеры                                       |  |
| 🕀 🥪 Дисковые устройства                                 |  |
| 😟 🧶 Звуковые, видео и игровые устройства                |  |
| 🕀 🦢 Клавиатуры                                          |  |
| 🗄 🧟 Компьютер                                           |  |
| 🗄 🕰 Контроллеры универсальной последовательной шины USB |  |
| 😟 🕺 Многопортовые последовательные адаптеры             |  |
| 🗄 👮 Мониторы                                            |  |
| 🗄 🍈 Мыши и иные указывающие устройства                  |  |
| 🗄 🍠 Порты (СОМ и LPT)                                   |  |
| MOXA Communication Port 1 (COM2)                        |  |
| MOXA Communication Port 2 (COM3)                        |  |
| MOXA Communication Port 3 (COM4)                        |  |
| MOXA Communication Port 4 (COM5)                        |  |
| Silicon Labs CP210x USB to UART Bridge (COM6)           |  |
| У Порт принтера (LPT1)                                  |  |
| 🖉 Последовательный порт (СОМ1)                          |  |
| 🗄 🚓 Процессоры                                          |  |
| 🕫 🏭 Сетевые платы                                       |  |

10. Установить в программе "Vega" номер порта RS-232 для адаптера USB-УПИ.

| RS-232<br>(адалтер USB-УПИ,<br>кабель RS- УПИ16) | The second second |
|--------------------------------------------------|-------------------|
| Номер порта                                      |                   |
| COM1 -                                           |                   |

#### - Windows 98 SE

- 1. Запустить файл "8050Win98SE.exe".
- 2. Драйвер устанавливается в директорию (по умолчанию "C:\SiLabs\MCU\CP210x\Win98SE\").
- 3. Подключить к "USB" разъему компьютера адаптер "USB-УПИ".
- 4. Операционная система обнаружит его и «попросит» драйвер, следует указать ей месторасположение этого драйвера (то место, куда он был распакован).
- 5. В меню "Диспетчер устройств" ("Панель управления"-> "Система" -> "Оборудование" -> "Диспетчер устройств") устройство определяется как неизвестное (вопросительный знак), нажать правой кнопкой мыши на него и выбрать "Обновить", далее "Установка из указанного места" -> "Установить с диска" -> "Обзор" -> и указываем путь к файлам драйвера: "C:\SiLabs\MCU\CP210x\Win98SE\".
- 6. В диспетчере устройств в закладке "Порты (COM и LPT)", должен определить новый порт "Silicon Labs CP210x USB to UART Bridge (COM..)".
- 7. Установить в программе "Vega" номер порта RS-232 для адаптера USB-УПИ.

# Запуск программы "nVega (b)"

|         | 1.77       |                    | frank      |            |         |              |           |            |       |  |
|---------|------------|--------------------|------------|------------|---------|--------------|-----------|------------|-------|--|
| KOPPE   | ктор у     | (CTAHOE            | вки сг     | IPABKA     | вых     | рд           |           |            |       |  |
| тек.сос | τ.: "Windo | ws 7 Profe         | essional", | ''1920 x 1 | 080'' / | мин.треб.: " | Win98SE", | "1280x720" |       |  |
|         |            |                    |            |            |         |              |           |            |       |  |
|         |            |                    |            |            | _       |              |           |            | _     |  |
| ФАЙЛ    | ΒΕΓΑ-Ν     | OTHET              | АДРЕС      | RS-232     | LPT     | УПИ-1-16     | ПАРОЛЬ    | СПРАВКА    | выход |  |
|         | Δ          |                    |            |            |         |              |           |            |       |  |
| Номер   | корректо   | <sub>pa</sub> 3000 | 0          | Pi         | max(MI  | Ta) 1.0      |           |            |       |  |

# Окно «ВЕГА-N»

Окно "ВЕГА-N", главное окно чтения данных из корректора ВЕГА-N:

|                             | 🕒   🦺                                                                                                    |                   |                                                                    |          |                         |
|-----------------------------|----------------------------------------------------------------------------------------------------|-------------------|--------------------------------------------------------------------|----------|-------------------------|
| Опрашиваемые корректоры     | Флаги выбороч                                                                                                    | ного опроса       | вод пароля                                                         | вводі    | ТАРОЛЯ<br>Смена         |
| BEFA-1.01H №30000 123456789 | <ul> <li>Часовой архии</li> <li>Суточный архи</li> <li>Аварийный ар</li> <li>Архив измене</li> <li>Месячный арх</li> <li>Аварийный арх</li> </ul> | в 🎒 🔊             | ОПЕРАТОР А<br>ОПЕРАТОР В<br>ОПЕРАТОР С<br>АДМИНИСТР.<br>ПОВЕРИТЕЛЬ |          | по<br>ог<br>А.Д.<br>Ноп |
|                             | <ul> <li>Оперативный</li> <li>Спец архив</li> </ul>                                                                                               | архив             |                                                                    |          | Пов                     |
|                             | ΒΕΓΑ-1.01Η №3000                                                                                                    | 0 123456789       | ·                                                                  |          | m                       |
|                             | архив                                                                                                    | состояние опроса  | корректор                                                          | ном.зап. | ста                     |
|                             | часовой арх.                                                                                                    | не завершен RS    | 11.03.2018 / 09.00                                                 | 1246     | 10.                     |
|                             | суточный арх.                                                                                                    | не опрашивался    | 10.03.2018 / 07:00                                                 | 116      | 1                       |
|                             | месячный арх.                                                                                                    | не опрашивался    | 28.02.2018 / 07:00                                                 | 24       | 1                       |
|                             | авар.арх.день                                                                                                    | не опрашивался    | 10.03.2018 / 07:00                                                 | 116      | 1                       |
|                             | авар.арх.час                                                                                                    | не опрашивался    | 11.03.2018 / 09:00                                                 | 1246     | 1                       |
|                             | архив изменений                                                                                                    | не опрашивался    | 10.03.2018 / 10:25                                                 | 43       | 1                       |
|                             | оперативн. арх.                                                                                                    | не опрашивался    | 11.03.2018 / 10:20                                                 | 457      | 1                       |
|                             | спец архив                                                                                                    | не опрашивался    | 17.12.2017 / 22:29                                                 | 78       | 1                       |
|                             | C.\nVega_B\EEx.N                                                                                                    | lewC\pb_N30000.pt |                                                                    |          |                         |

Выборочный опрос корректора ВЕГА-N

| По кнопке         | _            |                          |                |           |          |              |           |
|-------------------|--------------|--------------------------|----------------|-----------|----------|--------------|-----------|
| +on<br>Poc<br>ct. | +чт<br>п.п.  | <mark>.≯01</mark><br>УЛИ |                | MOA<br>EM | <b>B</b> | -            |           |
| 4                 | 01           | <br>Фл                   | аги выборочно  | r         |          |              |           |
| [ "RS"            | -> старт выб | борочного опро           | оса корректора |           | T Ha     | совой архив  |           |
| BETA-1.0          | 1H 103000    | 0 12345678               | 19             |           |          |              |           |
|                   |              |                          |                |           | Ly       | гочный архив | , стартуе |

выборочный опрос параметров корректора серии ВЕГА-Н:

СП "РАДМИРТЕХ" ИНСТРУКЦИЯ ПОЛЬЗОВАТЕЛЯ ПО "nVega B"

| <i>выборочного чтения корректора</i><br>чтение "часового архива" |    |  |
|------------------------------------------------------------------|----|--|
|                                                                  | 1% |  |
| Ncтp.:169 / сек.2 / еп.0<br>Останов - клавиша - "F10"            |    |  |

Задать перечень опрашиваемых архивов можно в окне "Флаги выборочного опроса":

| Флаги выборочного опроса             |                                                     |
|--------------------------------------|-----------------------------------------------------|
| 🔽 Часовой архив 🔊                    |                                                     |
| 🔽 Суточный архив                     |                                                     |
| 🔽 Аварийный архив суточный           |                                                     |
| 🔽 Архив изменений                    |                                                     |
| 🔽 Месячный архив                     |                                                     |
| 🔽 Аварийный архив часовой            |                                                     |
| 🔽 Оперативный архив                  |                                                     |
| 🔽 Спец архив                         |                                                     |
| AL DOUL HOPOIN                       |                                                     |
|                                      | ΟΠΕΡΑΤΟ                                             |
| <sub>рчнь</sub> установить флаги выб | орочного опроса архивов                             |
| По кнопке - для составления отче     | а за период , в окне "Флаги выборочного опроса"     |
| устанавливается минимальный перече   | ь флагов опроса необходимый для составления отчета: |

Флаги выборочного опроса
Цасовой архив
Суточный архив
Аварийный архив суточный
Архив изменений
Месячный архив
Аварийный архив часовой
Оперативный архив
Спец архив

Чтение программируемых параметров корректора ВЕГА-N

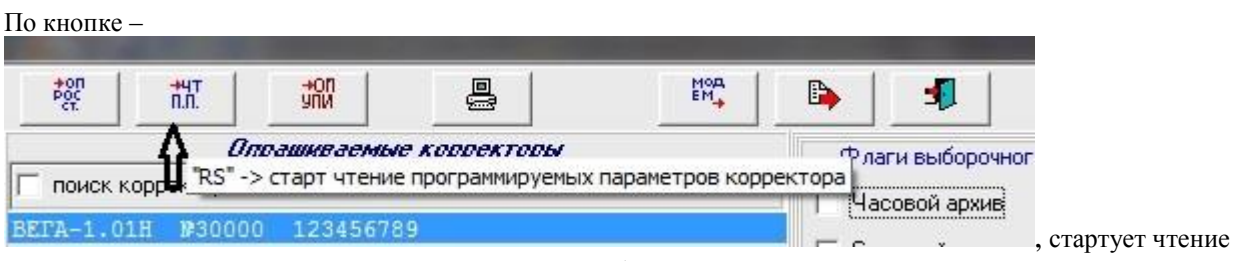

программируемых параметров корректора серии ВЕГА-Н: СП "РАДМИРТЕХ" ИНСТРУКЦИЯ ПОЛЬЗОВАТЕЛЯ ПО "nVega B"

11

| режим утения программируемых параметров |    |  |  |  |  |  |
|-----------------------------------------|----|--|--|--|--|--|
|                                         | 0% |  |  |  |  |  |
| <br>Останов - клавиша "F10"             |    |  |  |  |  |  |

| Чтение данных из "УПИ-2МВ"                                              |       |
|-------------------------------------------------------------------------|-------|
| По кнопке –                                                             |       |
|                                                                         |       |
| оашиваёмые корректоры                                                   |       |
| "УПИ" -> старт чтение данных из "УПИ", стартует чтение данных из "УПИ-2 | 2MB": |
| режим чтения УПИ                                                        |       |
| 3%                                                                      |       |
| Ncтр.:747 сек.27 ег.0<br>Останов - клавиша "F10"                        |       |

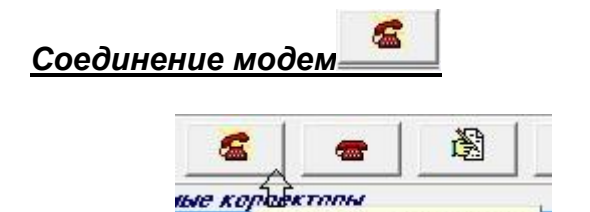

"МОДЕМ" -> соединение

По кнопке

| модем                        |    |
|------------------------------|----|
| СОЕДИНЕНИЕ СТОП ВЫХОД        |    |
| Ответ модема:                |    |
| Телефон:                     |    |
| 80674567945 // womentwer 101 |    |
| 80674567946 // котельная №2  | 5  |
| 80674567947 // котельная №3  |    |
| 80663094147 //               |    |
| 80663094148 //               | 10 |

в окне:

выбираем номер телефонов для связи с корректорами. Затем надо выбрать пункт меню "СОЕДИНЕНИЕ". После соединения появится мигающее сообщение **"Установлено соединение с - …!"**.

Разрыв соединения с модемом произойдет после выдачи команды по кнопке ""сброс вызова" или автоматически по истечении времени заданного в окне "УСТАНОВКИ" в строке редактирования "Время до разрыва соединения после опроса (сек.)".

| Сброс соедине                         | ния модема                |                                         |                  |                          |                |
|---------------------------------------|---------------------------|-----------------------------------------|------------------|--------------------------|----------------|
| По кнопке –                           | ДЕМ" -> сброс вызова      | , произойдет сб                         | рос соедине      | ения с модемом.          |                |
| <u>Редактор тел</u>                   | ефонов                    |                                         |                  |                          |                |
| По кнопке –                           | Дактор телефонов), ПО     | падаем в редакт                         | гор телефон      | OB.                      |                |
| Установки                             | 3                         |                                         |                  |                          |                |
| По кнопке –                           | установки" н<br>, попа    | даем в окно "УС                         | СТАНОВКИ         | 22                       |                |
| установки                             |                           |                                         |                  |                          |                |
| СОХРАНИТЬ КОНТРОЛЬ RS                 | выход                     |                                         |                  |                          |                |
| Выключение инициализации              | RS-232 (кабель или модем) | RS-232                                  | LPT (УПИ-1)      | BETA-H                   |                |
| портов<br>П RS-232 (кабель или модем) | Номер порта 🕐 СОМ1 🔹      | (адалтер USB-911И,<br>кабель RS- 9ПИ16) | ☞ LPT1 (0378)    | Кабель или модем         | <i>УПИ-2МВ</i> |
| 🔲 RS-232 (адагтер USB-УПИ)            | Скорость обмена 19200 👻   | Номер порта                             | C LPT2 (0278)    |                          | 100            |
| E LPT<br>BS-232 Vega-NM               | по НS-232 Г               |                                         | C LPT?           | Скорость обмена 115200 💌 | Номер порта    |
| П УПИ-2МВ                             | чтению (мс.)              |                                         | 0378             | Тайм -аут по 7000 🍨      |                |
| База данных                           | обм. по RS                |                                         | і<br>Задержка Si | Кол-во повторов 6 🔶      |                |
| Г Запрет БД                           | отладчик<br>Модем         |                                         | 0                | П модем                  |                |
| Синхронизация                         |                           |                                         |                  |                          |                |
| изменить путь                         |                           |                                         |                  |                          |                |
| Пароль для открытия дополните         | ельных опций              |                                         |                  |                          |                |
|                                       |                           |                                         |                  |                          |                |
|                                       |                           |                                         |                  |                          |                |

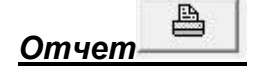

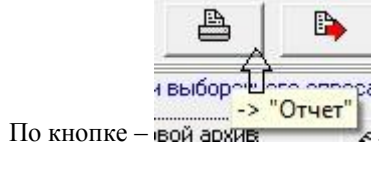

тчет, попадаем в окно "ОТЧЕТ" (смотри окно "ОТЧЕТ").

СП "РАДМИРТЕХ" ИНСТРУКЦИЯ ПОЛЬЗОВАТЕЛЯ ПО "nVega B"

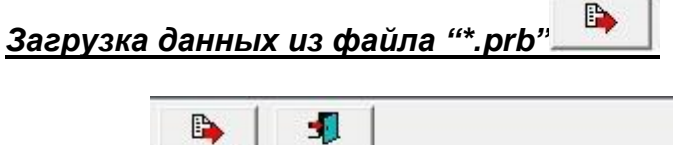

| L 🗳        | 🦺                   |                        |
|------------|---------------------|------------------------|
| $-\hat{1}$ |                     |                        |
| "Φa        | йл" -> загрузка дан | ных из файла "*.prb" [ |

По кнопке –

загружается информация в формате с расширением "\*.prb". Формат "\*.prb" специальный формат программы "Vega" предназначенный для последующего просмотра информации прочитанной из корректоров серии "ВЕГА-Н", а также составления "коммерческих" отчетов и их печати, возможно выборочной.

, необходимо в окне "Опрашиваемые корректоры" выбрать корректор Перед активизацией кнопки данные которого загружаются.

| -67.       | 11.11.  | ЯНИ     | <b>6</b> |       |
|------------|---------|---------|----------|-------|
|            | Onp     | ашкваек | ње корре | кторы |
| BEFA-1.01H | №03001  |         |          |       |
| BEFA-1.01H | ₽09000  | A       |          |       |
| BEFA-1.01H | №30000  | 17      |          |       |
| KBP-1.01H  | ₩90000  |         |          |       |
| КВУ-2.01Н  | 120000€ |         |          |       |
| KBY-2.01H  | №03001  |         |          |       |
| КВУ-2.01Н  | №20001  |         |          |       |
| КВУ-2.01Н  | №20009  |         |          |       |
| КВУ-2.01Н  | №20010  |         |          |       |
| КВУ-2.01Н  | №20014  |         |          |       |
| КВУ-2.01Н  | №20016  |         |          |       |
| BEFA-2.01H | ₩20033  |         |          |       |
|            |         |         |          |       |

| <u>Контр</u>    | оль модем                     | a             |          |            |             |                            |  |
|-----------------|-------------------------------|---------------|----------|------------|-------------|----------------------------|--|
| По кнопке       | е,                            |               |          |            |             |                            |  |
| on<br>Poc<br>ct | ÷чт<br>n.n.                   |               | <u>8</u> | мод<br>Ем  |             | <b>1</b>                   |  |
| П поиск п       | Опра<br>корректора<br>1945810 | шиваемые корр | екторы   | <b>₽</b> 0 | ДЕМ" -> кон | троль модем<br>совой архив |  |
| TWD             | 1F43610                       |               |          |            | E Cur       |                            |  |

попадаем в окно "Флаги и телеметрия iMod":

| 🖥 Флаги и телеметрия iMod                |          |                           |                 |
|------------------------------------------|----------|---------------------------|-----------------|
| por por C                                |          |                           |                 |
| Флаги і                                  | Aod      | Телеметри                 | in iMod         |
| имя параметра                            | значение | имя параметра             | значение        |
| ошибка связи с корректором               | 0        | ] часы iMod               | 29.08.201722:07 |
| кол-во запусков цикла выдачи данных на с | ервер 2  | SetClock                  | 2               |
| ошибка сценария                          | 0        | SetUTC                    | 2               |
| флаг перезапуск с восстановлением        | 0        |                           | 29.09.201722-04 |
| флаг включения питания                   | 0        |                           | 23.06.201722.04 |
| ошибка модем не отвечает                 | 0        | уровень сигнала 65М       | 25              |
| ошибка SIM карты                         | 2        | Vконтроллера              | 301.30          |
| ршибка нет соединения GPRS               | 0        | Vвнешнее птание iMod      | 0.00            |
| ошибка соединения с сервером 1           | 0        |                           | 0.35            |
| ошибка доставки данных на сервер 1       | 0        | Temperatura Mod           | 23.49           |
| суммарная кол-во выдач на сервер 1       | 0        |                           | 20.45           |
| ошибка соединения с сервером 2           | 0        | ресурс оатареи корректора | 99.09           |
| ошибка доставки данных на сервер 2       | 0        | ресурс батареи модема     | 99.04           |
| суммарная кол-во выдач на сервер 2       | 0        | версия iMod               | hMod-01.39      |
| рлаг связь с корректором                 | 1        | заводской номер iMod      | 543339463       |
| рлаг спящий режим iMod                   | 1        |                           |                 |
| флаг общий аварий модема                 | 1        |                           |                 |
| флаг общий работы iMod                   | 0        |                           |                 |

где

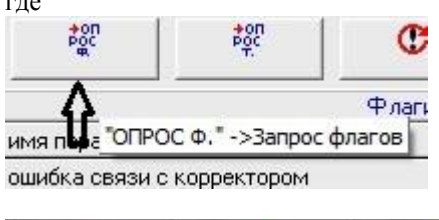

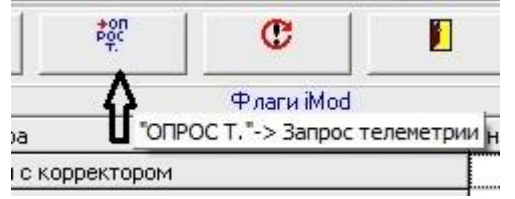

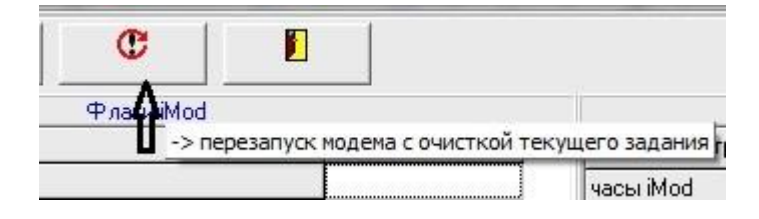

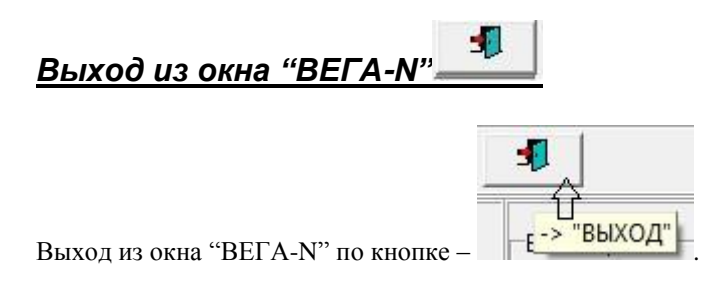

СП "РАДМИРТЕХ" ИНСТРУКЦИЯ ПОЛЬЗОВАТЕЛЯ ПО "nVega B"

## Просмотр данных в окне "КОРРЕКТОР"

| ПАРАМЕТРЫ                                                                                                    |
|----------------------------------------------------------------------------------------------------|
| ГАЗ СЧЕТЧИК УСТ. РАБ. УСТ. РАБ. УСТ. ВНЕШТ. ИНСТАЛЯЦИЯ ОБЪЕМ ИЗМЕРЕНИЕ ВЕРС. ПО                                                                          |
| Для просмотра прочитанных параметров корректора необходимо активизировать соответствующие закладки раздела "ПАРАМЕТРЫ", при этом можно просмотреть:      |
| - ГАЗ параметры газа;                                                                                                    |
| - СЧЕТЧИК параметры счетчика;                                                                                                    |
| - УСТ. РАБ.   УСТ. РАБ.   рабочие параметры;                                                                                                    |
| УСТ. ВНЕШТ. Внештатные параметры;                                                                                                    |
| _ ИНСТАЛЯЦИЯ параметры инсталляции;                                                                                                    |
| - СБЪЕМ текущие объемы (часовой, суточный и месячный);                                                                                                   |
| - ИЗМЕРЕНИЕ текущие значения измеряемых параметров корректора;                                                                                           |
| - ВЕРС. ПО версию "ПО" корректора.                                                                                                    |
| ЧАСОВОЙ СУТОЧНЫЙ МЕСЯЧНЫЙ ВНЕШТАТНЫЙ ИЗМЕНЕНИЙ ОПЕРАТИВНЫЙ                                                                                               |
| Для просмотра прочитанных архивов корректора необходимо активизировать соответствующие закладки раздела "АРХИВЫ", при этом можно поочередно просмотреть: |
| - часовой архив;                                                                                                    |
| - СЭТОЧНЫЙ суточный архив;                                                                                                    |
| - МЕСЯЧНЫЙ месячный архив;                                                                                                    |
| - ВНЕШТАТНЫЙ архив внештатных ситуаций;                                                                                                    |
| - ИЗМЕНЕНИЙ архив изменений;                                                                                                    |
| - ИЗМЕНЕНИЙ оперативный архив                                                                                                    |
| - СЛУЖЕБНЫЙ служебный архив.                                                                                                    |
| Для просмотра информации в закладках "АРХИВЫ" можно использовать кнопки "навигатора", где:                                                               |
| - кнопка "Увеличить окно просмотра таблицы"(клавиша "F4");                                                                                               |
| - кнопка "Первая строка таблицы" (клавиша "Home");                                                                                                    |
| • кнопка "Последняя строка таблицы" (клавиша "End");                                                                                                    |
| - кнопка "Шаг по таблице вниз";                                                                                                    |
| <ul> <li>- кнопка "Шаг по таблице вверх";</li> </ul>                                                                                                    |
| - кнопка "Последняя текущая запись" (клавиша "F3").                                                                                                    |
| В скобках приведены имена клавиш, которые выполняют функции "навигатора", когда курсор находится в                                                       |
|                                                                                                    |

Клавиши управления курсором:

"Alt" - делает активным меню; "Tab" - перемещение по экрану;

"Alt ->" и "Alt <-" - перемещает по закладкам разделов "ПАРАМЕТРЫ" и "АРХИВЫ".

#### Набор пароля перед коррекцией параметров

Набор пароля необходим при записи данных в "ВЕГА-N". В зависимости от уровня допуска будут открыты поля, доступные для редактирования при соответствующем уровне допуска. После ввода пароля можно изменить пароль.

Внимание!!!

Для ввода пароля необходима идентификация "ВЕГА-N", для этого прочитайте параметры "ВЕГА-N". Время редактирование ограничено. Корректор закрывает доступ после правильного ввода пароля и при отсутствии обменов по RS-232 через 15-25сек.

При работе необходимо помнить, что трижды неправильно введенный пароль блокирует работу "ВЕГА-N" на 1 час.

В выбранном окне необходимо набрать пароль и нажать клавишу "Enter".

АДМИНИСТР.

При вводе неверного пароля появится сообщение "Ошибочное значение!!!".

После правильного ввода пароля оператору предоставляется возможность редактировать параметры "ВЕГА-N", а также изменить свой пароль "СМЕНА ПАРОЛЯ".

#### <u>Отчет</u>

|                      | ФАЙЛ                                               | BELA-N   |                      | АДРЕС             | RS-232          | LPT                              | УПИ-1- | 16 TI         | АРОЛЬ   | СПРАВН                  | КА ВЫХОД               |           |
|----------------------|----------------------------------------------------|----------|----------------------|-------------------|-----------------|----------------------------------|--------|---------------|---------|-------------------------|------------------------|-----------|
|                      | Номер                                              | корректо | <b>LC</b><br>pa 0900 | 0                 | P               | max(MF                           | 1a) 1  | .0            |         |                         |                        | RS-       |
|                      | Предприятие Пташник<br>ГАЗ СЧЕТЧИК   УСТ. РАБ.   У |          |                      |                   |                 | Ветка Осиковате                  |        |               | Счетчик |                         | уку\лимл               |           |
|                      |                                                    |          |                      |                   | СТ. РАБ.        | СТ. РАБ.   УСТ. ВНЕШТ.   ИНСТАЛЯ |        |               | ТАЛЯЦ   | ция   объем   измерение |                        | ение   ве |
| Darama               |                                                    |          | Пл<br>[0.7           | отность г<br>7000 | аза (кг./h<br>— | и.куб.)                          | Кон.   | центра<br>)00 | ция N2  | (%) Me                  | тод расчета<br><-19мод |           |
| в меню –<br>попадаем | 1 в окі                                            | но "ОТч  | IET" (c              | мотри             | окно "(         | ОТЧЕ                             | ET").  |               |         | 1.4                     | , толюд.               |           |

E.

Загрузка данных из файла "\*.prb"

| - 1         | - 1             |                       |
|-------------|-----------------|-----------------------|
|             | <b>1</b>        |                       |
| 수           |                 | 000000000             |
| 10 0Protect | "-> 2350V2K3 43 | нных из файда "* prb" |

По кнопке – "загружается информация в формате с расширением "\*.prb". Формат "\*.prb" специальный формат программы "Vega" предназначенный для последующего просмотра информации прочитанной из корректоров серии "ВЕГА-Н", а также составления "коммерческих" отчетов и их печати, возможно выборочной. Перед активизацией кнопки Данные которого загружаются.

, необходимо в окне "Опрашиваемые корректоры" выбрать корректор

| °čî.       | 11.11.  | яни     | <b>44</b> | d     |
|------------|---------|---------|-----------|-------|
|            | Onp     | ашкваем | ные корре | жторы |
| BEFA-1.01H | №03001  |         |           |       |
| BEFA-1.01H | ₩09000  | A       |           |       |
| BETA-1.01H | №30000  | 17      |           |       |
| KBP-1.01H  | 1₽90000 |         |           |       |
| КВУ-2.01Н  | 1200008 |         |           |       |
| КВУ-2.01Н  | №03001  |         |           |       |
| КВУ-2.01Н  | №20001  |         |           |       |
| КВУ-2.01Н  | №20009  |         |           |       |
| КВУ-2.01Н  | №20010  |         |           |       |
| КВУ-2.01Н  | №20014  |         |           |       |
| КВУ-2.01Н  | №20016  |         |           |       |
| BEFA-2.01H | ₩20033  |         |           |       |

Выход из окна "ОПРОС ВЕГА-N"

| Ū   | 1            |
|-----|--------------|
| -   | TÔ'          |
| e – | _Е-> "ВЫХОД" |

Выход из окна "ОПРОС ТКБ" по кнопке

# Окно "ОТЧЕТ"

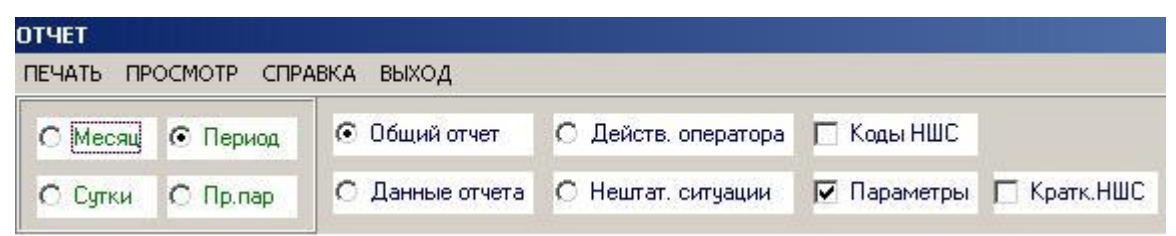

В окне "ОТЧЕТ" программа "nVega(b)" позволяет просматривать и печатать отчеты информации о конкретном ТКБ.

Пользователь имеет возможность выбрать тип отчета:

| -      | 💽 Месяц        | месячный,                         |
|--------|----------------|-----------------------------------|
| _      | 🖸 Сутки        | суточный,                         |
| -      | • Период       | за выбранный период,              |
| -      | Пр.пар         | программируемые параметры.        |
| При вь | ыборе отчета о | суточного или месячного в окне:   |
| Дата   | 18.03.2003     | устанавливается необходимая дата. |
| При вы | ыборе отчета з | за период в окнах:                |
| Начал  | 06.03.2003     | •                                 |
| Конец  | 20.03.2003     | <b>•</b>                          |

устанавливается начало и конец требуемого периода.

| Общий отчет     | О Действ, оператора |
|-----------------|---------------------|
| О Данные отчета | О Нештат, ситуации  |

Внимание! Для получения коммерческого отчета должен быть выбран флаг "Общий отчет", остальные виды отчета могут быть использованы только как справка.

Отчет можно просмотреть, нажав пункт меню "ПРОСМОТР". Он размещается в основном окне программы. При отсутствии информации за выбранный период на экране появится сообщение "В АРХИВЕ НЕТ ИНФОРМАЦИИ".

## Пункт меню "Печать"

| otyet       |            |         |    |
|-------------|------------|---------|----|
| ПЕЧАТЬ      | ПРОСМОТР   | ГРАФИК  | CT |
| HACTE       | ОЙКА ПЕЧАТ | И       |    |
| YCTAH       | ЮВКИ ОТЧЕТ | ов      | 3  |
| <b>NPOC</b> |            | НОВКАМИ |    |
| ПЕЧАТ       | Ъ          |         |    |

#### <u> Пункт меню "НАСТРОЙКА ПЕЧАТИ"</u>

В меню "НАСТРОЙКА ПЕЧАТИ" пользователь имеет возможность выбрать принтер из доступных на ПЭВМ:

| астройка печа | ти                                 | ?>          |
|---------------|------------------------------------|-------------|
| Принтер       |                                    | 1           |
| Имя:          | \\Rtx-bashenova\hp LaserJet 1000 💌 | Свойства    |
| Состояние:    | Готов                              |             |
| Тип:          | hp LaserJet 1000                   |             |
| Место:        | USB001                             |             |
| Комментари    | k.                                 |             |
| Бумага        | Ориентац                           | เหต         |
| Размер: А     |                                    | 📀 Книжная   |
| Подача: а     | атоматический выбор                | С Альбомная |
|               |                                    |             |
|               | UN                                 |             |

#### Пункт меню "УСТАНОВКИ ОТЧЕТОВ..."

| УСТАНОВКИ ОТЧ                                 | ЕТОВ                          |                                   |          |  |  |  |  |
|-----------------------------------------------|-------------------------------|-----------------------------------|----------|--|--|--|--|
| ДА ОТМЕНА                                     |                               |                                   |          |  |  |  |  |
|                                               | ΠΑΡΑΜΕΤΡΕ                     | ы СТРАНИЦЫ                        |          |  |  |  |  |
| шрифт                                         |                               |                                   |          |  |  |  |  |
| Название                                      | Lucida Console                |                                   |          |  |  |  |  |
| Размер                                        | 6                             | ]                                 | Изменить |  |  |  |  |
| Верхнее поле<br>(кол-во строк)                | 8                             | Отступ слева<br>(кол-во символов) | 5        |  |  |  |  |
|                                               | Нижнее поле<br>(кол-во строк) | 3                                 |          |  |  |  |  |
| ИТОГОВЫЕ ДАННЫЕ ОТЧЕТОВ                       |                               |                                   |          |  |  |  |  |
| • ИЗ АРХИВОВ КОРРЕКТОРА СУТОЧНОГО И МЕСЯЧНОГО |                               |                                   |          |  |  |  |  |
| О РАСЧЕТ ПО ЧАСОВОМУ АРХИВУ                   |                               |                                   |          |  |  |  |  |
|                                               |                               |                                   |          |  |  |  |  |
|                                               | ЯЗЫК                          | OTHETA                            |          |  |  |  |  |
| 💿 УКРАИНС                                     | кий                           | О РУССКИЙ                         |          |  |  |  |  |
|                                               |                               |                                   |          |  |  |  |  |

В окне "УСТАНОВКИ ОТЧЕТОВ" пользователь имеет возможность установить русский или украинский язык печати, расположение отчета на странице, в случае необходимости вывести отчет за "незакрытый"

период, установив признак "РАСЧЕТ ПО ЧАСОВОМУ АРХИВУ" РАСЧЕТ ПО ЧАСОВОМУ АРХИВУ, а также выбрать шрифт. По умолчанию "Courier New". Рекомендуемые шрифты "Courier New", "Courier" и "Lucida Console".

<u>Внимание!</u> В отчете, полученном с установкой признака "РАСЧЕТ ПО ЧАСОВОМУ АРХИВУ", могут присутствовать данные по "незакрытым" периодам.

#### Пункт меню "ПРОСМОТР С УСТАНОВКАМИ"

По кнопке меню "ПРОСМОТР С УСТАНОВКАМИ" пользователь имеет возможность предварительного просмотра отчета перед печатью, с разбивкой по страницам.

## <u> Пункт меню "ПЕЧАТЬ"</u>

По кнопке меню "ПЕЧАТЬ" попадаем в окно

| Іечать         |                    |                 | ? >      |
|----------------|--------------------|-----------------|----------|
| Принтер        |                    |                 |          |
| Имя:           | \\Rtx-bashenova\hp | LaserJet 1000 🔽 | Свойства |
| Состояние:     | Готов              |                 |          |
| Тип:           | hp LaserJet 1000   |                 |          |
| Место:         | USB001             |                 |          |
| Комментари     | ä:                 |                 |          |
| — Диапазон печ | ати                | Копии           |          |
|                |                    | Число копий:    | 1 🕀      |
| С Страниць     | r c: 1 no: 1       | 11 22           | 33       |
| С Выделенн     | ный фрагмент       |                 |          |
|                |                    |                 |          |
|                |                    | OK              | Отмена   |

после нажатия клавиши "ОК" начало процесса печати.

#### Пункт меню "Просмотр"

По кнопке меню "ПРОСМОТР" пользователь имеет возможность предварительного просмотра отчета перед печатью.

# Окно "О ПРОГРАММЕ"

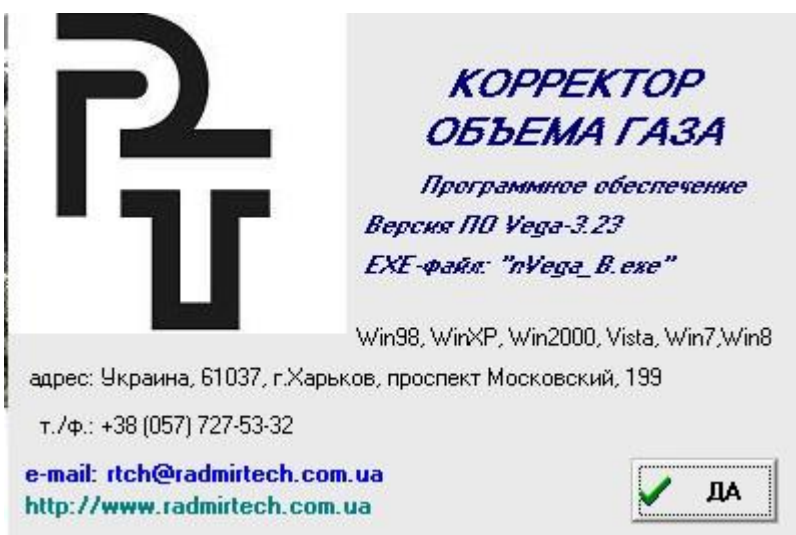

Вызывается окно

# приложения

#### Приложение 1

Пташник (название предприятия, на котором расположен корректор)

Договорные обязательства Qст.у (м.куб/час) ДГП003474

#### ПРОГРАММИРУЕМЫЕ ПАРАМЕТРЫ

| Корректор ВЕГА-1.01Н 09000<br>(зав.ном.                                                                                                    | Трубопровод Оси<br>) (                                                                                                    | иковате<br>(имя нитки)                                                                                                    |
|----------------------------------------------------------------------------------------------------|----------------------------------------------------------------------------------------------------|----------------------------------------------------------------------------------------------------|
| Счетчик газа                                                                                                    | 0000000<br>(зав.ном.)                                                                                                    |                                                                                                    |
| Дата последней коррекции<br>Дата печати                                                                                                    | 18.09.2016 / 10:51<br>11.03.2018 / 21:56                                                                                                    |                                                                                                    |
| Контрактные сутки 01  <br>Контрактное время 09:00  <br>Плотность (кг/м.куб)0.7000  <br>Содерж. N2 (%) 1.0000  <br>Содерж. CO2 (%) 1.0000  <br>                                                                                                    | Тст.у. (град.С)<br>Рст.у. (кгс/см2)<br>Qmin p.y. (м.куб/час)<br>Qmax p.y. (м.куб/час)<br>К-во имп/м.куб<br>Qtrs p.y. (м.куб/час)<br>Qtrn p.y. (м.куб/час) | 20.00   Μετοд ΝΧ-19мод.<br>1.03323   Pmin(κrc/cм2) 0.900<br>125.000   Pmax(κrc/cм2) 10.197<br>2500.00   Tmin (град.С) -30.00<br>1   Tmax (град.С) 50.00<br>25.0000  <br>500.000 |
| Tconst (град.С)<br>Pconst (кгс/см2)<br>Vconst p.y.(м.куб/сут)<br>Время индикации<br>Состояние датчиков<br>Скорость RS-232<br>Оперативный архив<br>Автоперевод ЗИМА/ЛЕТО<br>Qmin, при Q <qmin ?<br="">Учет Qmin<q<qtrn %="" погрешн.<br="">Vстд. ОБЩИЙ<br/>Показания счетчика</q<qtrn></qmin> | 11.11<br>5.500<br>0.0<br>15 (сек.)<br>Все_Вкл.<br>115200<br>заппо_измен.<br>Выключено<br>включено<br>0.000<br>4504367.143 (м.куб)<br>1044170.000 (м.куб)  |                                                                                                    |
| Представитель поставщика                                                                                                    |                                                                                                    |                                                                                                    |
| Представитель потребителя                                                                                                    |                                                                                                    |                                                                                                    |

Примечание - В отчете: p.y.- рабочие условия,ст.y.-стандартные условия В - внешт. ситуац. , И - вмешат. опер.

#### Приложение 2

/отчет за период \*общий\* с 01.09.2016 по 02.09.2016 Составлен:11.03.2018 21:58:10/ Пташник

(название предприятия, на котором расположен корректор)

Договорные обязательства Qст.у (м.куб/час) ДГП003474

#### ОТЧЕТ ЗА ПЕРИОД

ЗА ПЕРИОД : с 01.09.2016 по 02.09.2016 Составлен 11.03.2018 21:58:10

Корректор ВЕГА-1.01Н 09000 Трубопровод Осиковате (зав.ном.)

(имя нитки)

Счетчик газа

0000000 (зав.ном.)

Параметры корректора на начало отчета:

| Контрактные сутки 01        | L  | Тст.у.(град.С)       | 20.00      |     | Метод NX      | -19мод. |
|-----------------------------|----|----------------------|------------|-----|---------------|---------|
| Контрактное время 09:00     | Τ  | Рст.у. (кгс/см2)     | 1.03323    |     | Pmin(кгс/см2) | 0.900   |
| Плотность (кг/м.куб) 0.7000 | Ι  | Qmin p.y.(м.куб/час) | 125.000    |     | Pmax(кгс/см2) | 10.197  |
| Содерж. N2 (%) 1.0000       | Τ  | Qmax p.y.(м.куб/час) | 2500.00    |     | Tmin (град.С) | -30.00  |
| Содерж. СО2 (%) 1.0000      | L  | К-во имп/м.куб       | 1          |     | Tmax (град.С) | 50.00   |
|                             | L  | Qtrs p.y.(м.куб/час) | 25.0000    |     |               |         |
|                             | I  | Qtrn p.y.(м.куб/час) | 500.000    |     |               |         |
| Объем за прошлый день       | Ι  | Vраб.+Vраб.внш. =0.0 | 00+0.000=0 | o.( | )             |         |
| (м.куб.)                    | I  | Vст.у+Vст.у.внш.=0.0 | 00+0.000=0 | 0.0 | )             |         |
| Показания счетчика на начал | 10 | 01.09.2016 - 1044170 | .000 (м.ку | วี) |               |         |
| Vстандартный ОБЩИЙ на начал | 0  | - 4504367.143(м.куб) |            |     |               |         |
| Текущие параметры корректор | a  | :                    |            |     |               |         |
| ~                           |    |                      |            |     |               |         |

 
 Cocroяние датчиков
 Bce

 Tconst (град.C)
 11.1

 Pconst (кгс/см2)
 5.50

 Vconst p.y.(м.куб/доб)
 0.0

 Qmin, при Q<Qmin ?</td>
 BKJKK
 Все\_Вкл. 11.11 5.500 включено Учет Qmin<Q<Qtrn % погрешности 0.000

Суточные данные

| – Дата  Объем газа раб. |                         | <br>раб.<br>        | Объем газа внш.     |                     | VCT.y+                 | Среднее значение      |                     |   | И В    |   |
|-------------------------|-------------------------|---------------------|---------------------|---------------------|------------------------|-----------------------|---------------------|---|--------|---|
|                         | <br> при р.у.<br> м.куб | при ст.у.<br> м.куб | при р.у.<br>  м.куб | при ст.у.<br> м.куб | нарастающим<br> итогом | давл. або<br> кгс/см2 | с тем-ри<br> град.С |   | i<br>I |   |
| 01.09.2016              | 6 0.000                 | 0.000               | 0.000               | 0.000               | 0.000                  | 5.500                 | 13.73               | - |        | * |
| 02.09.2016              | 6 0.000                 | 0.000               | 0.000               | 0.000               | 0.000                  | 5.500                 | 13.74               | - |        | * |
| Итого :<br>             | 0.000                   | 0.000               | 0.000               | 0.000               |                        | 5.500                 | 13.73               | - |        | * |

#### Сообщения о вмешательстве операторов

| <br>  Дата | Цата  Время  Кто |  | Название измененного | Значение        |            |  |       |
|------------|------------------|--|----------------------|-----------------|------------|--|-------|
|            |                  |  | I                    | параметра       | предыдущее |  | новое |
|            |                  |  |                      | Записей не было |            |  |       |

Диагностические сообщения о внештатных ситуациях

| <br>  Дата<br> | <br>  Ситуации<br> <br> | <br>  Начало<br> | Окончание<br> | Продолжит.<br> | Кол-во<br> повтор | V газа<br> при внш. | V газа<br> ст.у. | Пиковое<br> значение |  |
|----------------|-------------------------|------------------|---------------|----------------|-------------------|---------------------|------------------|----------------------|--|
| 01.09.2016     | Perr                    | 01.09.2016       | 02.09.2016    | 01д.00:00:00   | 0                 | 0.000               | 0.000            | 0.0000               |  |
| за день        |                         | 09:00:00         | 09:00:00      |                |                   |                     |                  |                      |  |
| 02.09.2016     | Perr                    | 02.09.2016       | 03.09.2016    | 01д.00:00:00   | 0                 | 0.000               | 0.000            | 0.0000               |  |
| за день        |                         | 09:00:00         | 09:00:00      |                |                   |                     |                  |                      |  |

## СП "РАДМИРТЕХ" ИНСТРУКЦИЯ ПОЛЬЗОВАТЕЛЯ ПО "nVega B"

23

| за период  Perr                                                                                           | -""-                                                            | -""-                                                         | 02д.00:00:00 0                                                     | 0.000                        | 0.000 | -""- |  |
|----------------------------------------------------------------------------------------------------|-----------------------------------------------------------------|--------------------------------------------------------------|--------------------------------------------------------------------|------------------------------|-------|------|--|
| Показания счетчика<br>Vстандартный ОБЩИЙ<br>Итого за период –<br>Итого за период –<br>Представитель поста | на конец –<br>на конец –<br>Vсум.раб. (<br>Vсум.ст.у.(<br>вщика | 1044170.0(м.<br>4504367.1(м.<br>м.куб.) = Vр<br>м.куб.) = Vс | .куб.)<br>.куб)<br>раб.+Vраб.внш. =0.000<br>ст.у+Vст.у.внш. =0.000 | +0.000=0.000<br>+0.000=0.000 |       |      |  |
| Представитель потре                                                                                       | бителя                                                          |                                                              |                                                                    |                              |       |      |  |
| Конец отчета з                                                                                            | а период с                                                      | 01.09.2016г.                                                 | . по 02.09.2016г.                                                  |                              |       |      |  |
|                                                                                                    |                                                                 |                                                              |                                                                    |                              |       |      |  |

Примечание - В отчете: p.y.- рабочие условия,ст.y.-стандартные условия В - внешт. ситуац., И - вмешат. опер.